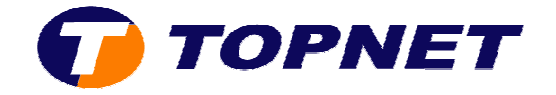

## Vérification du débit et la qualité de la ligne sur le Huawei HG532e

1. Accédez à l'interface du modem via l'adresse 192.168.1.1

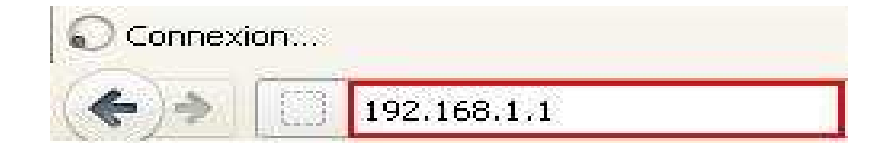

2. Saisissez « **topadmin** » comme <u>Utilisateur</u> et <u>Mot de passe</u> puis cliquez sur « **Connexion** »

| a                                                                                                    |               |                        |                      |
|----------------------------------------------------------------------------------------------------|---------------|------------------------|----------------------|
| 1 < 💓                                                                                                    | √lot de passe | ••••••                 |                      |
| 4                                                                                                    | S'il vous p   | olaît entrer ∨otre non | n d'utilisateur et m |
| Contra Contra Co | - passe.      |                        |                      |
|                                                                                                    |               |                        |                      |

3. Passez sur « Statut » puis « WAN »

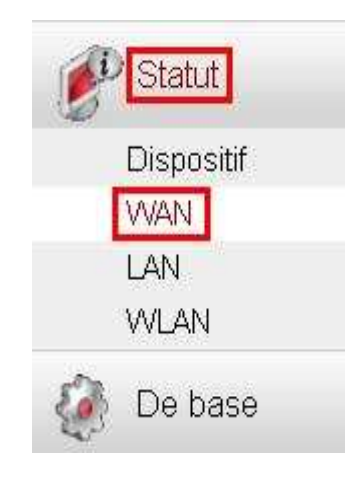

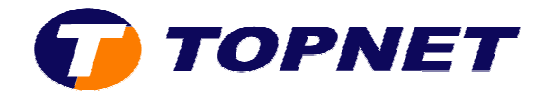

4. Les valeurs donnant les statistiques de la ligne ADSL s'affichent

| Réseau | DSL                                        |             |  |
|--------|--------------------------------------------|-------------|--|
| Statut | de connexion                               |             |  |
| St     | atut de la synchronisation DSL             | Pas de sign |  |
| Du     | urée de connexion DSL                      | 00:00:00    |  |
| Statu  | it de la ligne                             |             |  |
| De     | ébit de la max montante (kbit/s)           | 0           |  |
| De     | ébit de la max descendante (kbit/s)        | 0           |  |
| De     | ébit de la ligne montante (kbit/s)         | 0           |  |
| De     | ébit de la ligne descendante (kbit/s)      | 0           |  |
| Lij    | gne standard                               |             |  |
| SI     | NR (dB) en amont                           | 0           |  |
| 12     | NR (dB) en aval                            | 0           |  |
| Af     | faiblissement de la ligne montante (dB)    | 0           |  |
| Af     | faiblissement de la ligne descendante (dB) | 0           |  |
| M      | ontant output power (dBmV)                 | 0           |  |
| Pı     | uissance de sortie descendante (dBmV)      | 0           |  |
| M      | ontant CRC                                 | 0           |  |
| De     | escendant CRC                              | 0           |  |
| M      | ontant FEC                                 | 0           |  |
| De     | escendant FEC                              | 0           |  |